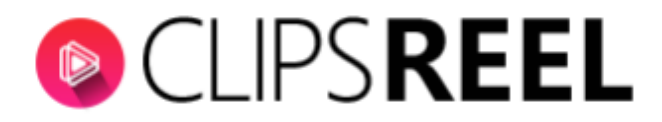

## CLIPSREEL TUTORIAL- How to Create and Add Amazon Associate Key

## Follow these simple steps below:

1. Go to aws.amazon.com then click on Sign In to the Console.

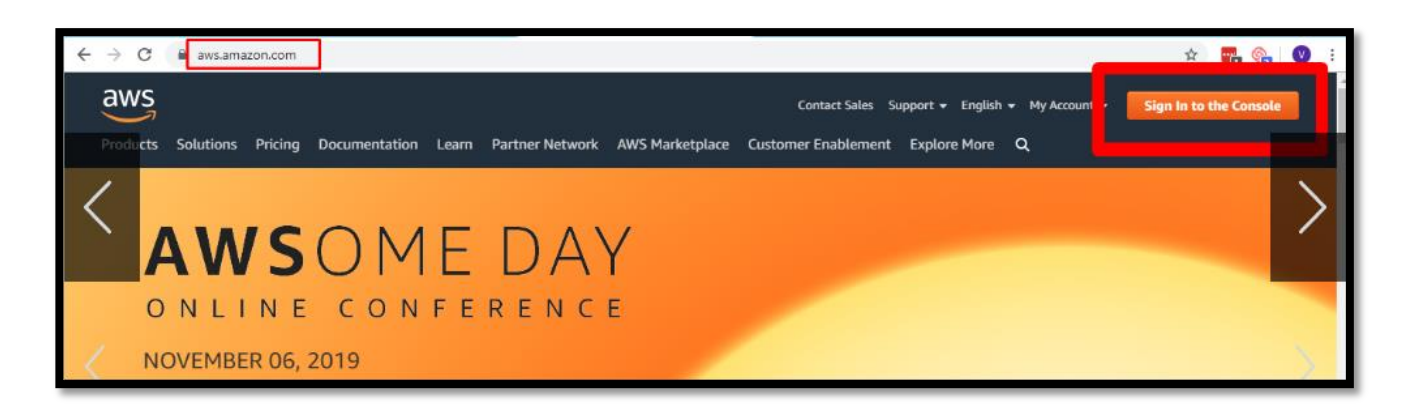

2. Once logged in, click on the Welcome to AWS dropdown then click on My Security Credentials.

| $\rightarrow$ G ( | console.aws.amazon.com/console/home?nc2=h_ct&src=header-signin&region=us-east-1                                       | 어 🏠 🖬 🎭 🛛 🛛                                                                      |
|-------------------|----------------------------------------------------------------------------------------------------|----------------------------------------------------------------------------------|
| aws               | Services 🗸 Resource Groups 🤟 윢                                                                                        | 🔿 🤍 Welcome to AWS 🔺 N. Virginia 👻 Support 👻                                     |
|                   | AWS Management Console                                                                                                | My Account<br>My Organization<br>My Service Quotas<br>My Billing Dashboard       |
|                   | AWS services                                                                                                    | Access resou Orders and Invoices My Security Credentials                         |
|                   | Find Services<br>You can enter names, keywords or acronyms.<br>Q. Example: Relational Database Service, database, RDS | Access t<br>Console Sign Out g the AWS                                           |
|                   | ▼ Recently visited services                                                                                           | Explore AWS                                                                      |
|                   |                                                                                                    | EC2 Spot Instances<br>Bun fault-tolerant workloads on Spot Instances and save up |

3. A pop-up will then appear saying you're accessing the security credentials page. Click on Continue to Security Credentials, then find the Access keys option.

| F<br>(<br>) | You are accessing the security credentials page for your AWS account. The account credentials provide unlimited access to your AWS resources. To help secure your account, follow an AWS best practice by creating and using AWS Identity and Access Management (IAM) users with limited permissions. Continue to Security Credentials Get Started with IAM Users Don't show me this message again | AWS  Global  Support Int (IAM) users, use the IAM Conce. Forums, and AWS Support. For rely, do not share it, and change |
|-------------|----------------------------------------------------------------------------------------------------|----------------------------------------------------------------------------------------------------|
|             | <ul> <li>Multipletor authentication (MFA)</li> <li>Access keys (access key ID and secret access key)</li> <li>CloudFront key pairs</li> <li>X.509 certificate</li> <li>Account identifiers</li> </ul>                                                                                                    |                                                                                                    |

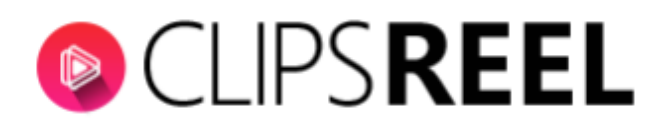

4. Once done, click on Create New Access Key.

| <ul> <li>Password</li> </ul>                                     |                                                 |                        |                                         |                     |                      |                              |                        |
|------------------------------------------------------------------|-------------------------------------------------|------------------------|-----------------------------------------|---------------------|----------------------|------------------------------|------------------------|
| <ul> <li>Multi-factor authentication (MFA)</li> </ul>            |                                                 |                        |                                         |                     |                      |                              |                        |
| <ul> <li>Access key</li> </ul>                                   | s (access key ID                                | ) and secret access ke | ey)                                     |                     |                      |                              |                        |
| Created                                                          | Deleted                                         | Access Key ID          | Last Used                               | Last Used<br>Region | Last Used<br>Service | Status                       | Actions                |
| Dec 19th 2016                                                    | Oct 11th 2019                                   |                        | 2017-06-26 16:55 UTC+0530<br>N/A<br>N/A | N/A<br>N/A<br>N/A   | ecs<br>N/A<br>N/A    | Active<br>Deleted<br>Deleted | Make Inactive   Delete |
| Oct 11th 2019<br>Mar 18th 2015<br>Jan 19th 2014<br>Jun 12th 2011 | Oct 11th 2019<br>Mar 18th 2015<br>Mar 18th 2015 |                        | N/A<br>N/A                              | N/A<br>N/A          | N/A<br>N/A           | Deleted                      |                        |

5. After you created your Access Key, Expand the "Access Keys" section. This section contains all of your current access keys. You will likely need to make a new one (you can have 2 active key pairs per account). Feel free to use an existing one if you have the secret key already, otherwise click on the Create New Access Key button.

| Create Access Key                                                                                          |                                                                                 |                                                                                                 |                   | ess key    | /s, see        |
|----------------------------------------------------------------------------------------------------|---------------------------------------------------------------------------------|-------------------------------------------------------------------------------------------------|-------------------|------------|----------------|
| Your access key (access key ID<br>Download your key file now, which<br>download the key file now, you will | and secret access key) h<br>contains your new acce<br>not be able to retrieve y | as been created successfully.<br>ss key ID and secret access ke<br>our secret access key again. | ey. If you do not | i rotate   | your           |
| To help protect your security, store yo                                                                    | ur secret access key secu                                                       | rely and do not share it                                                                        |                   | rvice      | State          |
| <ul> <li>Show Access Key</li> </ul>                                                                        |                                                                                 | and do not ondro it.                                                                            |                   | ecs        | Activ          |
|                                                                                                    | Download Key File                                                               | Close                                                                                           |                   | N/A<br>N/A | Delet<br>Delet |
| Jan 19th 2014 dr 18th 2015                                                                                 | AKIAJNA4NHVC2V6LDU                                                              | ITA N/A                                                                                         | N/A               | N/A        | Delet          |
| Jun 12th 201 Mar 18th 2015                                                                                 | AKIAJI6DILC7TINDJKF                                                             | Q N/A                                                                                           | N/A               | N/A        | Delet          |
| Create New Access Key                                                                                      |                                                                                 |                                                                                                 |                   |            |                |
| Important Change                                                                                           | - Managing Your AW                                                              | /S Secret Access Keys                                                                           |                   |            |                |

We also recommend clicking the Download Key File button and storing this in a secure location, like a password manager as you cannot retrieve the Secret Key from an existing Access Key after you click Close. Make sure you have it otherwise you will need to de-activate an old key and create another new one.

| <ul> <li>Access keys (access key ID and secret access key)</li> </ul>                                                                                                    |   |                   |  |
|----------------------------------------------------------------------------------------------------|---|-------------------|--|
| Create Access Key                                                                                                    | × | ess               |  |
| Your access key (access key ID and secret access key) has been created successfully.<br>Download your key file now, which contains your new access key ID and secret access key. If you do not<br>download the key file now, you will not be able to retrieve your secret access key again. |   | t L               |  |
| To help protect your security, store your secret access key securely and do not share it.    Hide Access Key                                                                                                    |   |                   |  |
| Access Key ID:<br>Secret Access Key:                                                                                                    |   | N/A<br>N/A<br>N/A |  |
| Download Key File Close                                                                                                    |   |                   |  |
| Important Change - Managing Your AWS Secret Access Keys                                                                                                    |   |                   |  |

Your keys should look something like these:

Access key ID example: AKIAIOSFODNN7EXAMPLE Secret access key example: wJalrXUtnFEMI/K7MDENG/bPxRfiCYEXAMPLEKEY

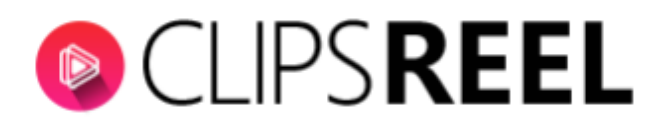

To add these keys to ClipsReel, on your dashboard, click on the Profile dropdown then click Accounts.

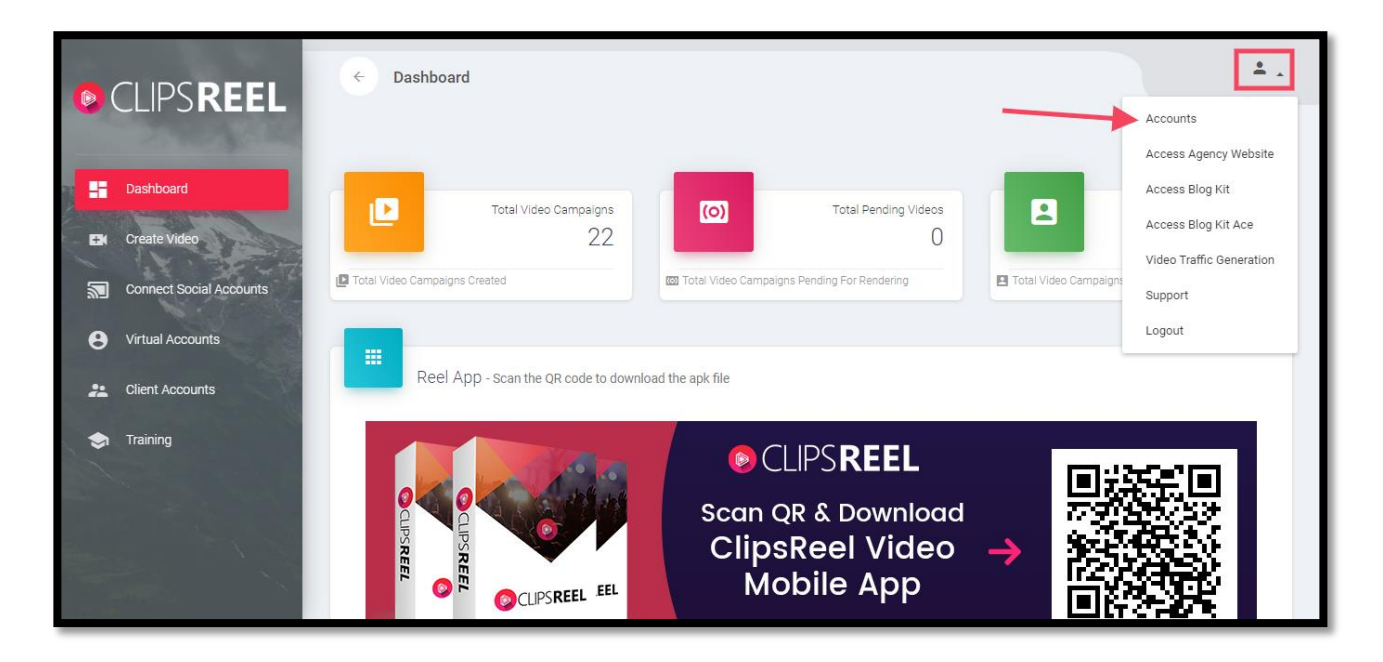

2. Scroll to the bottom part and you will see the option to enter your Amazon Associate Keys. Enter all the necessary information then click on Add.

**\*\*Note:** You will not find Affiliate ID on this tutorial for privacy and security purposes , but users with Amazon Affiliate account will have an Affiliate ID.

| CLIPS REEL                                        | Comparison Dashboard                                                                                           |                                    | ± .      |
|---------------------------------------------------|----------------------------------------------------------------------------------------------------|------------------------------------|----------|
| E Dashboard                                       | MANAGE YOUR DATA CHANGE EMAIL ADDRESS DOWNLOAD ALL DATA STOP PROCESSING MY DATA DELETE A                       | LLDATA                             |          |
| Connect Social Accounts                           | -                                                                                                    | R                                  |          |
| Virtual Accounts     Client Accounts     Training | PROFILE INFORMATION Full Name Ramanand Pandey multi_pro_ace_blog-kit_blog-kit_ace_vcfir-pi                     | and Pandey UPDATE IN<br>@vega6.com | MAGE     |
|                                                   | UPDATE PASSWORD Current password                                                                               |                                    |          |
|                                                   | Add Amazon Associate Kyes<br>READ THE TUTORIAL<br>Arnazon Access Key I Arnazon Secret Key Arnazon Affiliate ID | tmaton Locale<br>United States     | •<br>ADD |
|                                                   | TERMS PRIVACY SUPPORT © 2019, Developed & maintained by Vega6                                                  | VIN                                | EASX     |